# How do you migrate a project integrated in STEP 7 from WinCC flexible to WinCC (TIA Portal)?

WinCC (TIA Portal)

FAQ • August 2013

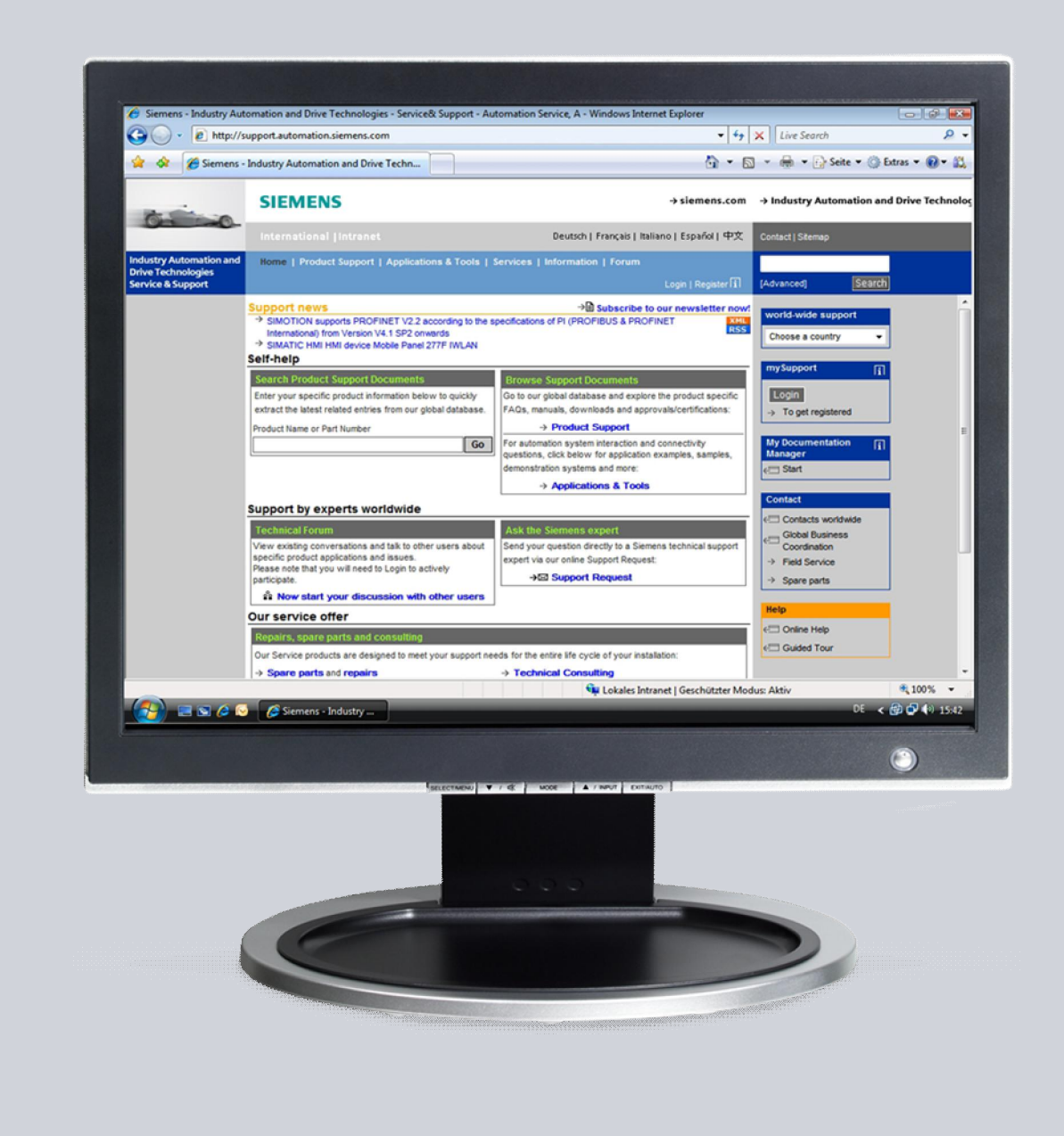

# Service & Support

Answers for industry.

# **SIEMENS**

This entry originates from the Service & Support Portal of Siemens AG, Sector Industry, Industry Automation and Drive Technologies. The conditions of use specified there apply (<u>http://www.siemens.com/terms\_of\_use</u>).

Go to the following link to download this document. http://support.automation.siemens.com/WW/view/en/54695062

#### Question

How do you migrate a project integrated in STEP 7 from WinCC flexible to WinCC (TIA Portal)?

#### Task

Your customer has an MP 277 Touch configuration integrated in STEP 7. For a subsequent plant/machine **only** the MP 277 Touch configuration described is to be migrated to WinCC (TIA Portal) and replaced by a Comfort Panel.

#### Description

A description is given in the example of the separate steps for migrating the multipanel to WinCC (TIA Portal). This is followed by a description of how to change the MP 277 Touch into a Comfort Panel.

## Contents

| 1 | Gene       | ral Information                                         | 4      |  |
|---|------------|---------------------------------------------------------|--------|--|
|   | 1.1<br>1.2 | Migrating a WinCC flexible Project Integrated in STEP 7 | 4<br>4 |  |
| 2 | Сору       | ing an Integrated HMI Project from STEP 7               | 5      |  |
| 3 | Migra      | Migrating an HMI Project to WinCC Comfort7              |        |  |
| 4 | Chan       | Changing the Operator Panel to a Comfort Panel9         |        |  |

## **1** General Information

### 1.1 Migrating a WinCC flexible Project Integrated in STEP 7

If you have a STEP 7 project in which a project created with WinCC flexible 2008 SP2 is integrated, then you can migrate this configuration directly to WinCC (TIA Portal).

This entry shows one option for migrating **only** the WinCC flexible project to WinCC (TIA Portal).

## 1.2 WinCC (TIA Portal) Versions

The version of WinCC (TIA Portal) you need depends on the operator panel used. The following table gives an overview.

Figure 1-1

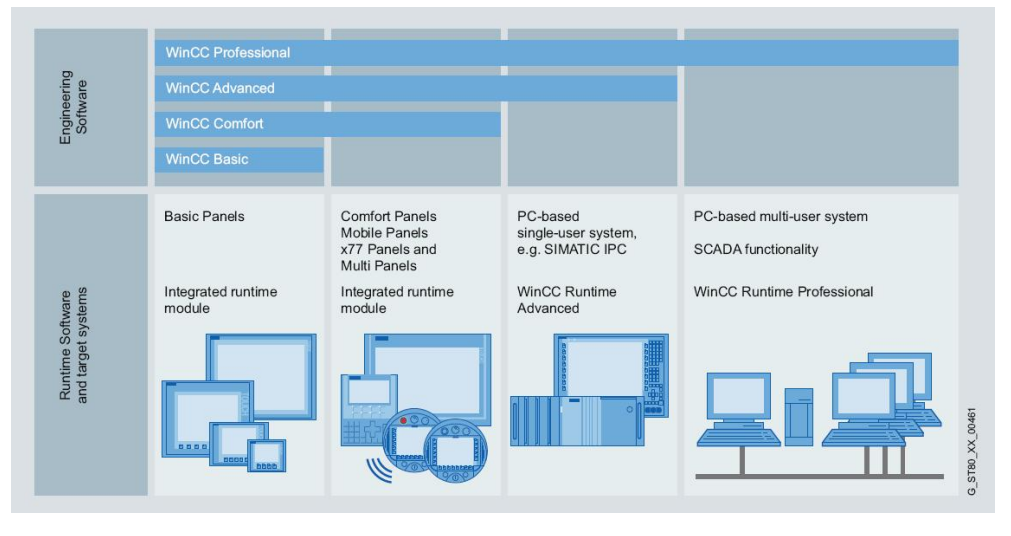

# 2 Copying an Integrated HMI Project from STEP 7

#### Instructions

Table 2-1

| No. | Action                                                                                                    | Screens                                                                                                    |  |  |  |
|-----|----------------------------------------------------------------------------------------------------|----------------------------------------------------------------------------------------------------|--|--|--|
| 1.  | View of the integrated HMI project<br>The adjacent screen shows the view of a<br>STEP 7 project in which an<br>MP277 Touch is integrated.                                    | Pie Edt Insert PLC View Options Window Help     Image: State in the image in the image. The image in the image in the image in the image in the image in the image in the image in the image in the image in the image in the image in the image in the image in the image in the image in the image in the image in the image in the image |  |  |  |
| 2.  | Open the WinCC flexible project<br>Right-click the WinCC flexible station<br>and select "Open Object" in the pop-up<br>menu that opens.<br>The WinCC flexible project opens. | File       Edit Insert PLC View Options Window Help         Image: State of the state of the st                             |  |  |  |
| 3.  | Copy a project from STEP 7<br>Select the menu command<br>"Project > Copy from STEP 7".<br>The "Save Project As" dialog box opens.                                            | Project       Edit       Yiew       Insert       Faceplates       Options       Window       Help         New       Open       Ctrl+O       Image: Ctrl+O       Image: Ctrl+S       Image: Ctrl+S       Image: Ctrl+S         Save As       Save As       Save as       Image: Ctrl+S       Image: Ctrl+S       Image: Ctrl+S         Save As       Yersion       Save and Optimize       Image: Ctrl+S       Image: Ctrl+S         Archive       Retrieve       Change Device Type       Image: Ctrl+P       Image: Ctrl+P         Print Project Documentation       Ctrl+P       Print Selection       Ctrl+W         Coppiler       Image: Point Selection       Ctrl+W         Recent Projects       Image: Point Selection       Ctrl+W         Exit       Exit       Image: Point Selection       Image: Point Selection                                                                                                    |  |  |  |

| No.       | Action                                                                                                    |  | Screens                                                              |                                                                                                    |         |     |
|-----------|----------------------------------------------------------------------------------------------------|--|----------------------------------------------------------------------|----------------------------------------------------------------------------------------------------|---------|-----|
| No.<br>4. | Action "Save Project As" pop-up menu By default the "Save Project As" pop-up menu displays the folder view of the STEP 7 project from which you wish to copy the HMI project. Look in: You can save the HMI project directly in the folder structure of the current STEP 7 project. However, it is recommended to create a separate folder in which you store the HMI project. You can select a path and folder in the drop-down list box (1). Eile neme |  | Save Project J<br>Look in:<br>History<br>Stand-alone<br>My Documents | As<br>Apil.og<br>CDNN<br>Global<br>HmiEs<br>hOmSave7<br>hrs<br>meldom<br>ombstx<br>omgd<br>pgs<br>s7asrcom<br>s7asrcom<br>File name<br>File type | SCreens | (1) |
|           | File name<br>You can either apply the preset file name or<br>give the project a new name.<br>After making the appropriate settings you<br>save the configuration by clicking the<br>"Save" button.<br>The HMI project is saved and this<br>completes the "Copy from STEP 7"<br>procedure.<br>You can close WinCC flexible and<br>STEP 7 again.                                                                                                    |  |                                                                      |                                                                                                    |         |     |
| 5.        | Additional information<br>After you have executed the<br>"Copy from STEP 7" function, the HMI<br>configuration is still in the STEP 7 project.<br>Only a "copy" of the HMI configuration is<br>made.<br>For this reason it is better to save the<br>copied HMI project is a separate folder.<br>To remove it from the STEP 7 project you<br>must delete the HMI project from the STEP<br>7 Manager.                                                      |  |                                                                      |                                                                                                    |         |     |

# 3 Migrating an HMI Project to WinCC Comfort

#### Instructions

Table 3-1

| No. | Action                                                                                                    | Screens                                                                                                    |
|-----|----------------------------------------------------------------------------------------------------|----------------------------------------------------------------------------------------------------|
| 6.  | Portal view, migrate project<br>When the "WinCC (TIA Portal)" is opened,<br>the "Portal view" is displayed first of all.<br>Here you choose the<br>"Migrate project" item.                                                             | Start       Image: Constant of the second second sec                                                                                                    |
| 7.  | Migrate project, specify source path<br>After selecting the "Migrate project" item<br>you can specify the "Source path" in which<br>the HMI project to be migrated is located.<br>Mark the HMI project and click the "Open"<br>button. | Select project to be migrated.<br>Froject name:<br>Source path: Select project to migrate.<br>Open a project you want to migrate.<br>Suchen ix: WinCC fields Stand alone<br>Suchen ix: WinCC fields Stand alone<br>Suchen ix: WinCC fields Stand alone<br>Suchen ix: WinCC fields Stand alone<br>Suchen ix: WinCC fields Stand alone<br>Suchen ix: WinCC fields Stand alone<br>Suchen ix: WinCC fields Stand alone<br>Suchen ix: WinCC fields Stand alone<br>Suchen ix: WindC fields Stand alone<br>Suchen ix: WindC fields Stand alon |
|     | Migrate project, specify target After specifying the "Source path" you select the "Target path". You can accept or change the "Project name". Then click the "Migrate" button (1). Migration is started. Note                          | Target         Project name:         Migration - MP277_Touch         Target path:         C:Projects/Code/Migration/WinCCTIA Stand alone         Author         TA+Portal         Ordner suchen         Image: Desktop         Image: Desktop                                                                                                    |
|     | Note<br>You cannot migrate the HMI project directly<br>into a WinCC (TIA Portal) project.                                                                                                    |                                                                                                    |

| No. | Action                                                                                                    | Screens                                                                                                    |  |  |  |
|-----|----------------------------------------------------------------------------------------------------|----------------------------------------------------------------------------------------------------|--|--|--|
| 8.  | <b>Final message</b><br>A message informs you when the migration<br>has been completed. During the procedure,<br>the progress of the migration is displayed<br>accordingly. | (0039:000002) X<br>Migration completed successfully.<br>Migration log                                                                                                    |  |  |  |
|     | message.                                                                                                    | General Cross-references Compile                                                                                                    |  |  |  |
|     |                                                                                                    | I         Message         Date         Time           1         Migration log         11/3/2011         2:40:45 PM           1         MIgration log         11/3/2011         2:40:45 PM           1         MIRP277_Touch         11/3/2011         2:40:45 PM           1         MIGRATION         11/3/2011         2:40:45 PM           1         Miscretion         11/3/2011         2:40:45 PM           1         Miscretion         11/3/2011         2:40:45 PM           1         Users:1         11/3/2011         2:40:45 PM           1         Connections:1         11/3/2011         2:40:45 PM           1         Connections:1         11/3/2011         2:40:45 PM           1         Connections:1         11/3/2011         2:40:45 PM           1         Tags: 10         11/3/2011         2:40:45 PM           1         Tags: 10         11/3/2011         2:40:45 PM           2         Screens:1         11/3/2011         2:40:45 PM           3         Screens:1         11/3/2011         2:40:45 PM           2         Screens:1         11/3/2011         2:40:45 PM           3         Screens:1         11/3/2011         2:40:45 PM                                                                                                    |  |  |  |
| 9.  | View of the migrated HMI project<br>The adjacent screen shows the migrated<br>HMI project in the project navigation.                                                        | Siemens - Migration - MP277_Touch         Project Edit View Insert Online Options         Image: Save project Image: Save project Image: Save p |  |  |  |

# 4 Changing the Operator Panel to a Comfort Panel

#### Instructions

Table 4-1

| No. | Action                                                                                                    | Screens                                                                                                    |
|-----|----------------------------------------------------------------------------------------------------|----------------------------------------------------------------------------------------------------|
| 1.  | Preparatory measures, settings<br>Go to<br>"Options > Settings > Visualization ><br>Resize screen" to specify the properties of<br>the screens.                                                                                                   | Window Help         Project Edit View Insert Online         Options Tools Window Help         Image: Several project Image: Support packages         Settings         General         Hardware configuration         Hardware configuration         P Expression         Resize screen         Oline Disposition         Onne Disposition                                                                                                    |
|     | <ul> <li>In this example, because of the change to wide-screen format, we select the setting</li> <li>Fit height to new device</li> <li>Centered position</li> </ul>                                                                              | Visualization Screens Tags Puntime scripting Fit width and height to new device Fit height to new device Fit width to new device Fit width to new dev |
|     | Information on the separate items is available in the Online Help.<br>Keyword: "Resize objects".                                                                                                    |                                                                                                    |
|     | Furthermore, examples of the effect of the settings are shown in the manual "Migration Guide for Comfort Panels", in the section entitled "Change Screen from 4:3 to Wide Screen".<br>You can download the manual at this link: <u>49752044</u> . | Size adaptation of objects  Disable 'fit to size' for text objects  Disable 'fit to size' for graphical objects                                                                                                    |

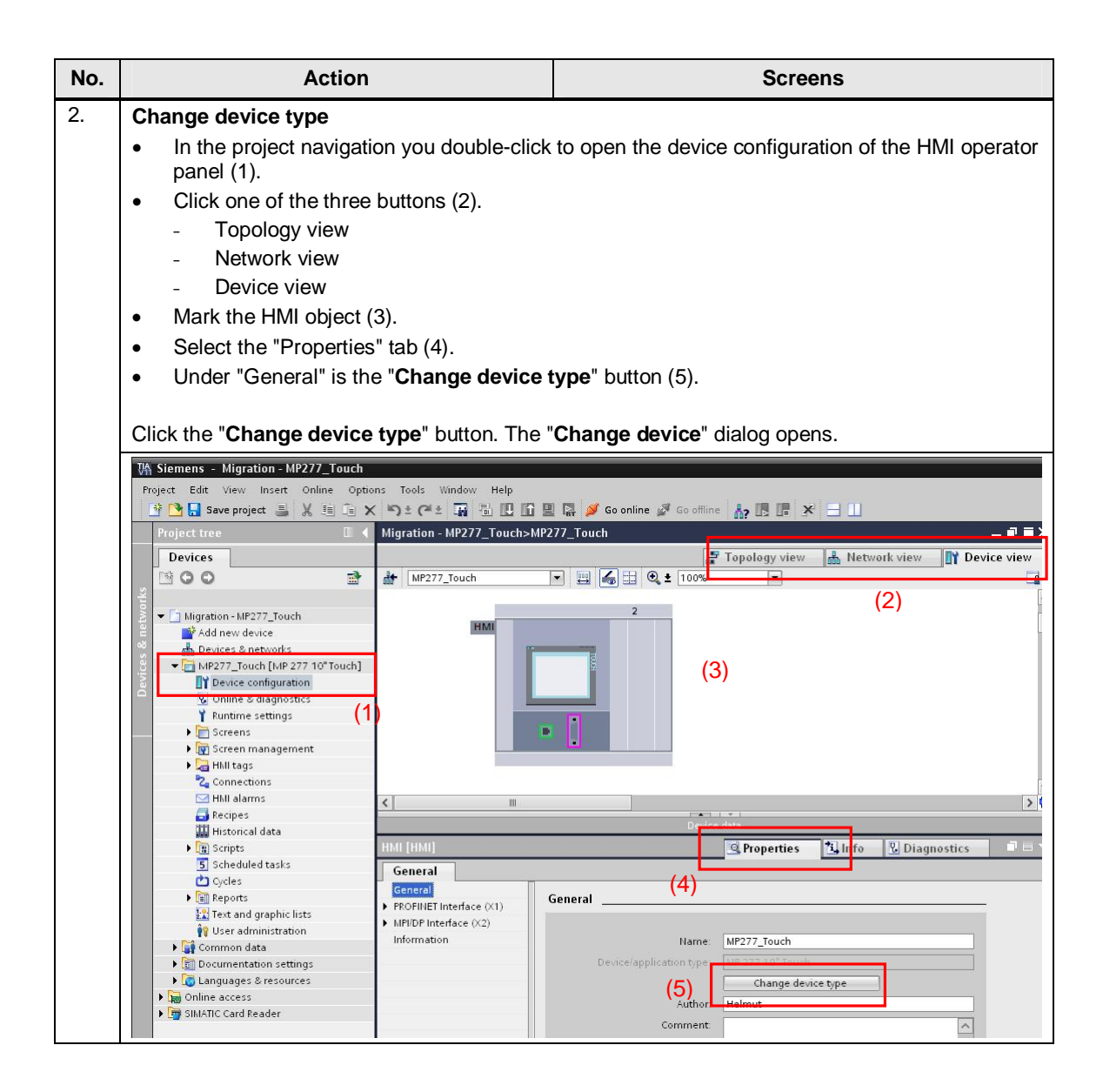

| No. | Action                                                                                                    |                                                                                                    |                                                                                                    | Screens                                                                                                    |  |
|-----|----------------------------------------------------------------------------------------------------|----------------------------------------------------------------------------------------------------|----------------------------------------------------------------------------------------------------|----------------------------------------------------------------------------------------------------|--|
| 3.  | <ul> <li>Change device dialog</li> <li>Current device: (1)<br/>In this area you find a description of the current operator panel.</li> <li>New device: (2)<br/>In the drop-down list box you select an HMI operator panel or PC system.</li> <li>Compatibility information (3)<br/>This field displays the compatibility information about the newly selected operator panel.</li> <li>Once you have selected the HMI operator panel, click the "OK" button to confirm your selection.<br/>The change procedure starts.</li> </ul> |                                                                                                    |                                                                                                    |                                                                                                    |  |
|     | In this example TP1200 Com<br>Change device – MP 277 10" Touch<br>Current device:<br>MP 277 10" Touch<br>Order no.: 6AV6643-0CD01-1AX1<br>Version: 11.0.0<br>Description:<br>10.4" TFT display, 640 x 480 pixel, 64K<br>colors: Touch screen; 1 x MPI/Profibus D<br>1 x PROFINET, 1 x Serial, 2 x USB, 1 x<br>Multimedia card slot; Additional order<br>numbers: 6AV6643-0CD01-1AX5,<br>6AV6643-0ED01-2AX0                                                                                                    | fort has been se<br>New device:<br>Order no.:<br>Version:<br>Description:<br>12.11 TFT display<br>colors; Touch so<br>1 × PROFINET/Ind<br>with RT support<br>card slot; 3 × US | Iected.<br>TP1200 Comfort<br>6AV2124-0MC01-0AX0<br>11.0.0<br>y, 1280 x 800 pixels, 16M<br>creen; 1 x MPI/PROFIBUS DP,<br>dustrial Ethernet interface<br>(2 Ports); 2 x Multimedia<br>38 | <ul> <li>HMI</li> <li>SIMATIC Basic Panel</li> <li>SIMATIC Panel</li> <li>SIMATIC Comfort Panel</li> <li>4" Display</li> <li>7" Display</li> <li>9" Display</li> <li>9" Display</li> <li>12" Display</li> <li>12" Display</li> <li>12" Display</li> <li>12" Display</li> <li>12" Display</li> <li>12" Display</li> <li>12" Display</li> <li>12" Display</li> <li>15" P1200 Comfort</li> <li>TP1200 Comfort</li> <li>SIMATIC Multi Panel</li> <li>SIMATIC Mobile Panel</li> <li>PC systems</li> </ul> |  |
|     | Compatibility information<br>Information<br>Replace 'HMI MPIDP' with 'HMI MPID<br>Replace 'MP 277 10" Touch' with 'I<br>Device 'PROFINET interface' will be<br>Device 'HMI IE SUBMODULE' will<br>Device 'HMI IE PORTMODULE 1' will<br>Device 'HMI IE PORTMODULE 1' will                                                                                                    | 3)<br>PP.<br>P1200 Comfort'.<br>created!<br>created!<br>l be created!<br>l be created!                                                                                         |                                                                                                    | OK Cancel                                                                                                    |  |

| No. | Action                                                                                                    | Screens                                                                                                    |
|-----|----------------------------------------------------------------------------------------------------|----------------------------------------------------------------------------------------------------|
| 4.  | Change name<br>Change the name of the HMI operator panel<br>to avoid mix ups.<br>For this, in the project navigation you right-<br>click the name of the HMI operator panel.<br>A pop-up menu opens. Here you choose<br>the " <b>Rename</b> " item.<br>This completes the device change<br>procedure. | Project tree     MP277_Touch > Devices & networks       Devices     Image: Strate of the strate of the strate of |